## Educator Evaluation Data in eRIDE -A Guide for District Configuration Administrators (DCAs)

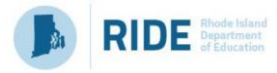

This document provides the basic information necessary for a user to submit **educator evaluation** data in the **Personnel Data Collection (PDC)** system. This includes a summary of reporting requirements, data elements, step-by-step procedure to complete a submission, and frequently asked questions.

**IMPORTANT**: This data collection is intended as a repository of educator evaluation data, and NOT the system of record. Therefore, all edits to this data due to validation errors must be made in the original system of record.

Districts using Frontline's EEM system must make all edits in EEM and rerun the extract file.

A detailed list of common validation errors and fixes can be found at the end of this document.

Step 1: Log in to eRIDE

1. The Personnel Data Collection system is available at eRIDE. To access eRIDE, go to https://www.eride.ri.gov/ and enter your user name and password.

| -RIDE Home<br>Istale Reporting<br>School & Dietrict Profiles<br>Istalesa Reports<br>Istalesal Reports<br>Istalesal Reports<br>Vala Defonary<br>Vala Calendar<br>Report Cards<br>Report Cards<br>RiDE Legin | By the process and improvement. More are no new era of education: right operating the object of information spreaders are used to inform anonage improvement. Such are not education: right operating the object of information spreaders are used to inform anonage improvement. Such are not education: right operating the object of information spreaders are used to inform anonage improvement. And the object of the object of information spreaders are used to inform anonage improvement. And the object of the object of t |
|----------------------------------------------------------------------------------------------------|----------------------------------------------------------------------------------------------------|
|                                                                                                    | eRIDE is developed by Rhode Island Department of Education. For further information<br>please email helpdesk@ride.rt.gov. Public URL: http://www.eride.rt.gov/<br>There are currently ( 45 ) Active Users                                                                                                    |

- ✓ You will need an eRIDE account to access the PDC module. Your district's data manager has the ability to generate eRIDE user accounts and grant the appropriate permissions to the PDC module.
- 2. If you have an eRIDE account, but do not know your password, please visit https://www.eride.ri.gov/users/PasswordRetrieve.asp

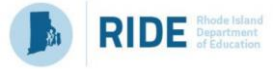

3. Once you log in to eRIDE, you will see a listing of applications that you have access to. Click on the icon available to you titled – Personnel Data Collection.

| Chock Stand Department of Elementary and Secondary Education |                                                                                                    |                                    |  |
|--------------------------------------------------------------|----------------------------------------------------------------------------------------------------|------------------------------------|--|
| PDC Tester Information Services                              |                                                                                                    |                                    |  |
| > e-RIDE Home                                                | > Welcome to eRIDE!                                                                                 |                                    |  |
| State Reporting                                              | User Profile (elan10)                                                                               | Edit my Brofile II Change Baceword |  |
| <ul> <li>School &amp; District Profiles</li> </ul>           | Name: PDC Teste                                                                                     | F Change Password                  |  |
| Statistical Reports                                          | Email: elizabeth.la                                                                                 | andry@ride.ri.gov                  |  |
| Schools Directory                                            | Phone: 401-222-8                                                                                    | 995                                |  |
| RIDE Staff                                                   | District/Office: Providence                                                                         |                                    |  |
| Data Dictionary                                              | YOUR eRIDE portal for Providence                                                                    |                                    |  |
| Data Calendar                                                | You have been given special access to the following database applications for your district/school. |                                    |  |
| Report Cards                                                 | Simply click on the application icon to submit, update and                                          | manage your data.                  |  |
| > Information Works!                                         |                                                                                                    |                                    |  |
| Trainings/Workshops                                          |                                                                                                    |                                    |  |
| > RIDE Web Site                                              |                                                                                                    |                                    |  |
| > Logout                                                     |                                                                                                    |                                    |  |
|                                                              | Personnel Data Collection                                                                           |                                    |  |
|                                                              |                                                                                                    |                                    |  |

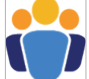

✓ If you have an eRIDE account but **do not see the PDC module upon login**, please contact your local district data manager for access.

Step 2: Select a collection

1. In the dropdown to select a collection, select the third item titled – 'Educator Evaluation Collection', then click "Go"

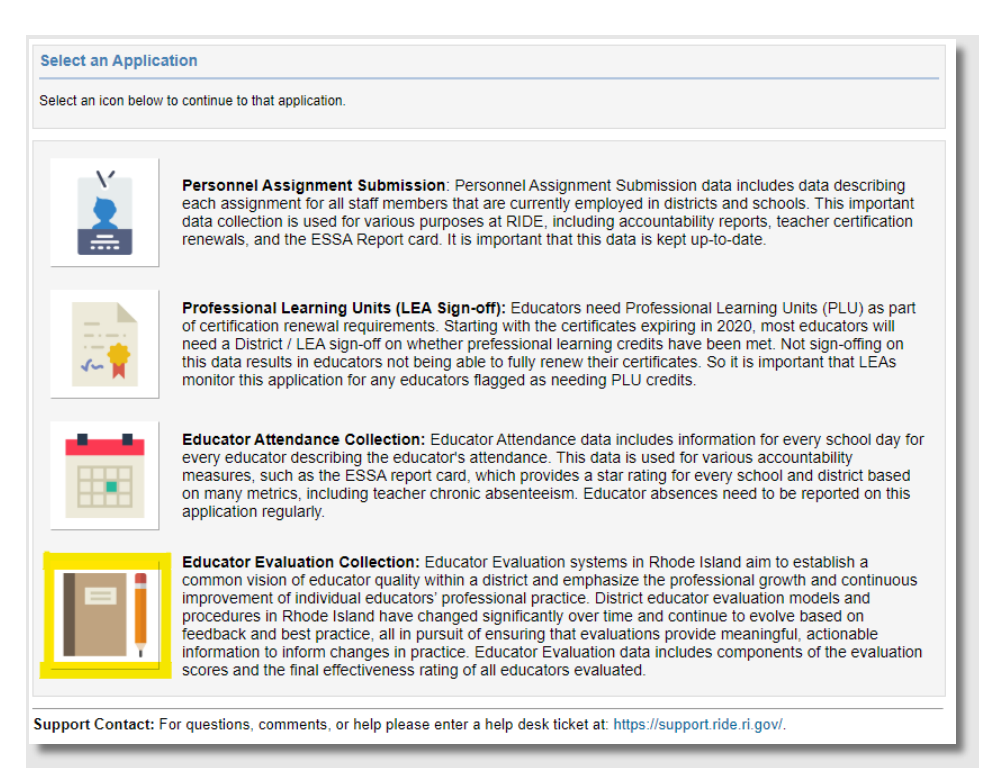

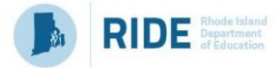

2. You will be at the landing page for your district/LEA. Click on Upload Data to start the upload process

| eRide Hon  | Personnel Data Collection > Educator Evaluation Collection      | Collections   Evaluation Ho               | ome   <mark>Upload Data</mark>   Log Out |
|------------|-----------------------------------------------------------------|-------------------------------------------|------------------------------------------|
| District   | Chariho                                                         | School Year                               | 2017-18 🔻                                |
| School     | All Schools v                                                   |                                           |                                          |
| Rows: 0    |                                                                 |                                           | Last Updated: Never                      |
| No data fo | und. Use the upload functions to submit data.                   |                                           |                                          |
| Support C  | ontact: For questions, comments, or help please enter a help de | sk ticket at: https://support.ride.ri.gov | /.                                       |

- 3. That will take you to the following page where you can upload the CSV file that you downloaded from the EEM system.
- You may choose to perform one update of all your records, or several incremental updates. Select one of the options in the Upload Method section. Please note that using the option of Complete Year-To-Date overwrites all existing data.

| Ride Home > Pers        | Annel Data Collection > Educator Evaluation Collection<br>Collections   Evaluation Home   Upload Data   Log OL                                                                                 |
|-------------------------|----------------------------------------------------------------------------------------------------|
| mport Evaluation        |                                                                                                    |
| Prepare a file for uple | ad using the following file specifications.                                                                                                    |
| School Year             | 2017-18 •                                                                                                    |
| District                | Chariho                                                                                                    |
| Upload Excel File       | Choose File No file chosen Upload                                                                                                    |
| Upload Method           | <ul> <li>Complete Year-To-Date: deletes existing district educator attendance data and replaces with file</li> <li>Incremental Updates: appends records to your district's data set</li> </ul> |
| Files Submitted         |                                                                                                    |
| No Files Submitted      |                                                                                                    |

- 5. Click on the Choose File button and select the file from the folder where you have placed it, when you downloaded the file from EEM.
- 6. Click 'Upload' to complete the upload.

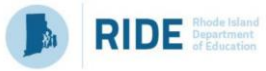

Important Related Information:

- 1. The file specifications and all details about acceptable values can be downloaded from the *file specifications* link on the screen above.
- 2. Common validation errors:
  - a. When the educator's certification ID is incorrect: You can look up an educator's certificationID by visiting <a href="http://ecert.ride.ri.gov/public/">http://ecert.ride.ri.gov/public/</a>
  - b. *Staff last name does not match master record:* This is a warning and will not prevent you from submitting the file.
    - i. If the error is in the certification data, educators must send proof of name change to the Office of Educator Excellence and Certification Services to request change of last name.
    - ii. If the error is in the evaluation data, make the edits in the source data and rerun the upload.
  - c. **REASONNOFERATING is required when FINALEFFECTIVENESSRATING is blank**: For every educator who does NOT have a Final Effectiveness Rating, a reason must be provided. Acceptable values are 'Cyclical Process', 'Extended absence', 'Other'. If 'Other' is selected, an explanation must be provided in the column 'ReasonNoFERatingOther'.